## Innihald

| AT | H. þ | vessar leiðbeiningar eru í vinnslu og munum við uppfæra þær jafnóðum | 2  |
|----|------|----------------------------------------------------------------------|----|
| 1  | IN   | NNSKRÁNING                                                           | 2  |
|    | 1.1  | Mínar síður fyrirtækis                                               | 3  |
|    | 1.2  | Stofna nýja þjónustu                                                 | 3  |
|    | 1.3  | AÐ SKRÁ "UMBOÐSAÐILA" FYRIRTÆKIS                                     | 3  |
| 2  | St   | tofna nýjan starfsmann                                               | 7  |
|    | 2.1  | Að aftengja starfsmann við fyrirtæki                                 | 8  |
| 3  | A    | ð skrá mætingu í einstaklingsmeðferð                                 | 9  |
| 4  | Sa   | amskipti við ráðgjafa                                                | 10 |
| 5  | Re   | eikningur sendur á Virk starfsendurhæfingarsjóð – Beint frá fagaðila | 11 |
| 6  | Lc   | okaskýrsla                                                           | 12 |
| 7  | m    | nismunandi tímabil fyrir námskeið                                    | 13 |
| 8  | G    | reinargerðir                                                         | 15 |
| 9  | Μ    | 1öt fagaðila                                                         | 16 |
| 10 |      | Breytingaumsókn                                                      | 17 |
| 11 |      | Tilkynningar                                                         | 18 |
| 12 | Aðs  | stoð                                                                 |    |

# ATH. TIL AÐ VELJA ÁKVEÐNA BLAÐSÍÐU Í YFIRLITINU ER HÆGT AÐ HALDA NIÐRI CTRL TAKKANUM OG

VELJA

### ATH. ÞESSAR LEIÐBEININGAR ERU Í VINNSLU OG MUNUM VIÐ UPPFÆRA ÞÆR JAFNÓÐUM

## 1 INNSKRÁNING

Mynd 1 sýnir hvar þú byrjar ef þú ætlar að skrá þig inn á "Mínar síður" á þjónustuvef VIRK. Fyrsta skrefið er að fara inn heimsíðu VIRK (<u>www.virk.is</u>). Þar inni byrjar þú á að velja ÞJÓNUSTUAÐILAR (1), síðan velur þú "Mínar síður – þjónustuaðilar" úr fellilista (2) Þegar það hefur verið valið getur þú smellt á "Mínar síður – þjónustusíða – innskráning" (3).

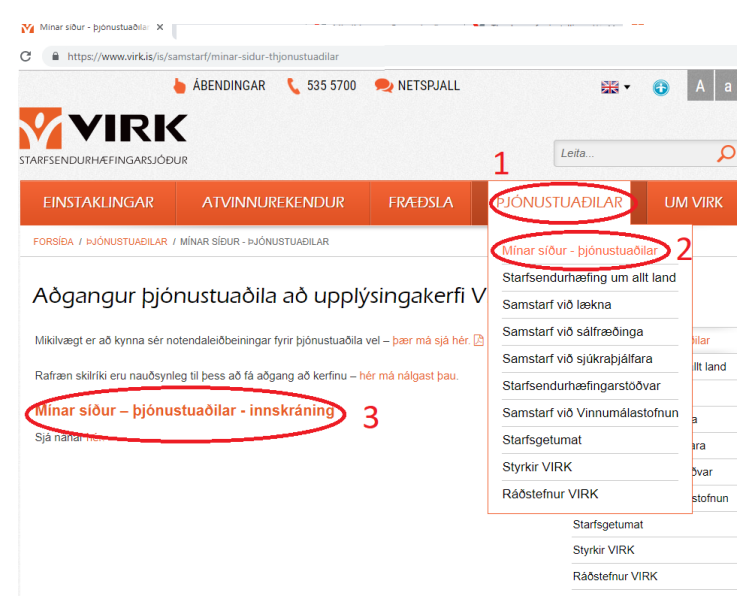

Mynd 1. Innskráning af heimasíðu Virk

Þegar komið er inn á "Mínar síður" í gegnum heimsíðuna, þarf að nota rafræn skilríki. Flestir nota rafræn skilríki í síma og ertu leiddur inn á þá síðu þegar þú hefur valið innskráningarsíðuna. Til að komast lengra slærðu inn símanúmerið þitt og staðfestir svo í símanum með því að nota þinn kóða fyrir rafrænu skilríkin. Þegar sú staðfesting er komin í gegn opnast inn á fyrsta skref umsóknarferilsins. Alltaf þegar þú vilt komast inn í kerfið ferðu þessa sömu leið þ.e. notar rafræn skilríki til að komast inn.

Í fyrsta skipti sem þú ferð inn í kerfið verður þú beðin að lesa yfir trúnaðaryfirlýsingu og samþykkja hana. Þegar það er búið getur þú byrjað að vinna í samvinnu við VIRK.

### <u>ATH: til að flýta fyrir getur verið gott að búa til flýtileið frá forsíðu (Bookmarks). Sjá mynd sem sýnir</u> <u>hvernig það er gert í Chrome vafra.</u>

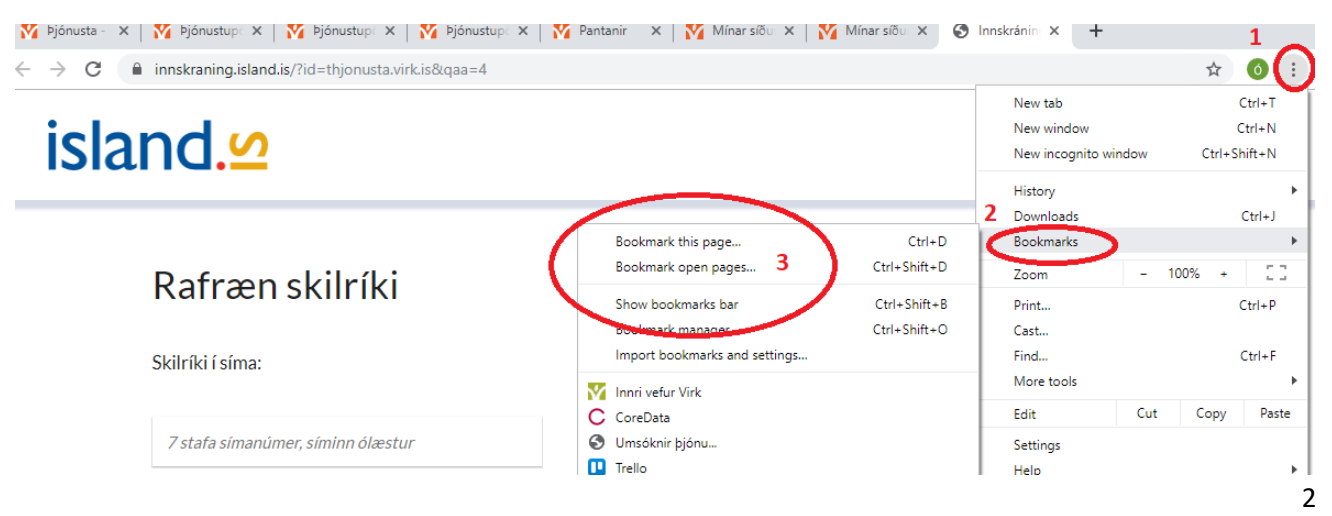

#### 1.1 MÍNAR SÍÐUR FYRIRTÆKIS

Þegar fyrirtæki hefur verið samþykkt hjá VIRK fær það aðgang að mínum síðum fyrirtækja.

#### 1.2 Stofna nýja þjónustu

Smella á "Mínar upplýsingar" og svo "Ný þjónustuumsókn". Þegar búið er að fylla það út er beiðnin send á VIRK sem þarf svo að samþykkja þjónustuna. Þegar búið er að senda hana inn er hægt að sjá hana neðst á skjánum, ef hakað er við "Sýna óvirkar þjónustur"

| <b>₩</b> VIRK                                                                                                    | Pantanir                                                         | egatal Minaru                      | upplýsingar S                 | smenn Yfirlit                                                                                              | 💭 🚨 Heilsan - Þjónustuaðili 🔿 |
|----------------------------------------------------------------------------------------------------|------------------------------------------------------------------|------------------------------------|-------------------------------|----------------------------------------------------------------------------------------------------|-------------------------------|
| Minar upp                                                                                                    | lýsingar                                                         |                                    |                               |                                                                                                    | Ný þjónustuumsökn             |
| Grunnupplýsingar                                                                                                   | ,                                                                |                                    |                               | Gögn                                                                                                    | Samskipti                     |
| Númer þjónustuaðila<br>Nafn<br>Kennitala<br>Starfaheiti<br>Netfang<br>Farsími<br>Yinnusími<br>Yfirlýsing um trúnað | 159<br>Heilsan<br>66666-6667<br>Þjónustufyrirta<br>Samþykkt 25.0 | eki<br>M-2018 10-23<br>Póstnúmer * | D D<br>Beya<br>Aðalstarfsstöð | Engin gögn skráð Tegund skjals • strate v                                                                  | Ergin samälapt stolå          |
| Advania                                                                                                    | Guðrúnartún 10                                                   | 105 Reykjavík                      |                               |                                                                                                    |                               |
| Skrá starfsstöð                                                                                                    |                                                                  |                                    |                               |                                                                                                    |                               |
| Þjónustur                                                                                                    | <ul> <li>Sýna óvirkar þjó</li> </ul>                             | nustur                             |                               |                                                                                                    |                               |
| Markþjálfun sú bí<br>Markþjálfun - Einstaklings<br>góð og næringarrík<br>Advania, Guðrúnartún                      | esta<br>viðtöl<br>10 - 105 Reykjævík                             |                                    | Ósamþykkt                     | Sálfræðiþjónustan<br>Sálfræðiþjónusta - Einstakingsviðtil<br>Aðvania, Guðrúnartún 10 - 105 Reykjavík<br>Sa | mþyske                        |

Mynd 2: Nýjar (óvirkar) þjónustur

### 1.3 AÐ SKRÁ "UMBOÐSAÐILA" FYRIRTÆKIS

Fyrirtæki sem vilja vera skráð sem þjónustuaðili hjá VIRK þurfa að veita einhverjum starfsmanni (eða starfsmönnum) umboð til að vinna í upplýsingakerfi VIRK. Sá sem er með umboðið verður þá tengiliður fyrirtækisins. Sótt er um umboð hjá <u>www.island.is</u> á eftirfarandi hátt:

- Forsvarsmaður eða prókúruhafi fyrirtækis pantar Íslykil fyrir fyrirtækið hjá <u>www.island.is</u>. Hægt er að fá Íslykilinn sendan í heimabanka og tekur það aðeins nokkrar mínútur. (Ef fyrirtækið er nú þegar með Íslykil má hoppa yfir þetta skref).
- 2. Forsvarsmaður eða prókúruhafi fyrirtækis fer inn á www.island.is og velur "Mínar síður"

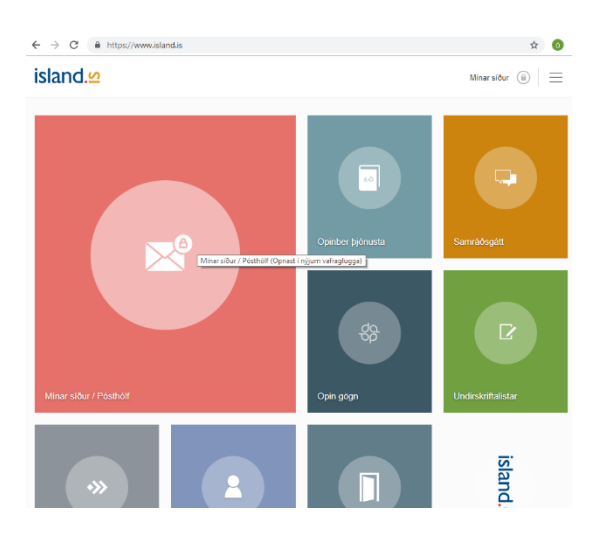

3. Næst er kennitala fyrirtækisins færð inn og skráningarsíða opnuð með því að slá íslykil inn.

| island. <mark></mark> | 2                   |                | Pósthólf / Mi |
|-----------------------|---------------------|----------------|---------------|
|                       | Íslykill            |                | ×             |
|                       | Kennitala:          |                |               |
| $\Rightarrow$         | Sláðu inn kennitölu |                |               |
|                       | Íslykill:           |                |               |
|                       | Sláðu inn Íslykil   |                |               |
|                       | S                   | itaðfesta      |               |
|                       | Mig                 | vantar íslykil |               |

4. Eftir innskráningu er komið inn á síðu fyrir tækisins sem lítur út svona (eða eitthvað svipað):

| Birta   | eftir flokki          |                                                        |            |
|---------|-----------------------|--------------------------------------------------------|------------|
| Frá: 12 | .04.2017 Til: 12.05.2 | 019 Sækja                                              |            |
| 🗢 Þjónu | stuaðili              | <b>♦</b> Efni                                          | Dagsetning |
| Ð       | Stafrænt Ísland       | Velkomin í nýtt pósthólf á Ísland.is                   | 31.05.2018 |
|         | Fjársýsla ríkisins    | Launagreiðandakröfur, mánaðarlegar                     | 24.03.2019 |
|         | Fjársýsla ríkisins    | Launagreiðandakröfur, mánaðarlegar                     | 24.02.2019 |
|         |                       | l aunaoreiðandakröfur, ný eða brevtt krafa vegna oninh | erra       |

Hér smellir þú táknið upp í horninu hægra megin og velur

5. Þegar þú ert komin inn í stillingar skrollar þú neðst á skjáinn og velur

## Veita umboð / breyta umboðum

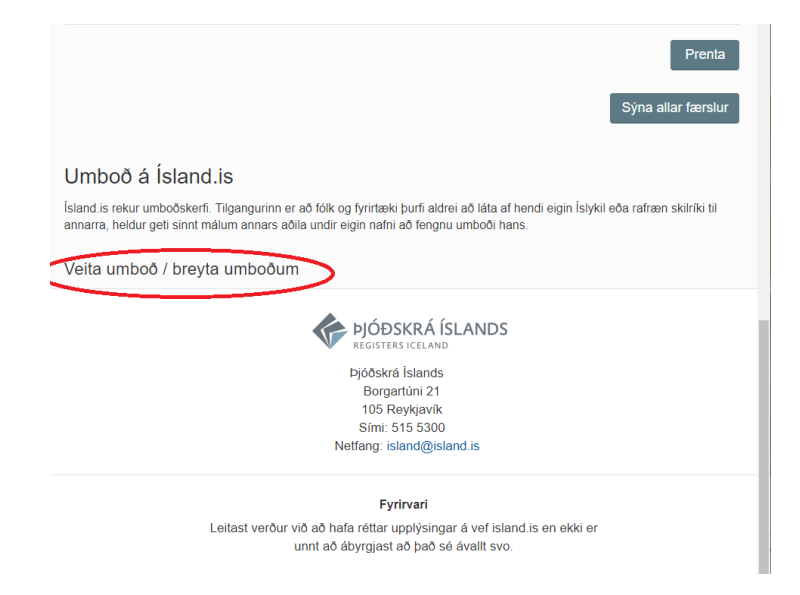

Inni á umboðssíðunni kemur listi yfir þau umboð sem veitt hafa verið. Til að breyta núverandi umboðum velur

þú 🖊 merkið sem er í aftasta dálknum. Við það birtist nafn viðkomandi í valmyndinni fyrir neðan.

| ← | $\rightarrow$ | G | https://innskraning.island.is/addonbehalf.aspx?design=DesignPag | eltems 🛱                                          | 0 |
|---|---------------|---|-----------------------------------------------------------------|---------------------------------------------------|---|
|   |               |   |                                                                 | VIRK - Starfsendurhæfing , ur ses.<br>440608-0510 |   |

### Hér eru þau umboð sem þú hefur veitt

| Kennitala | Nafn | Þjónustuveitandi | Gildir frá                | Gildir til                | Virkt | Hlutverk                         | Gildi |   |   |
|-----------|------|------------------|---------------------------|---------------------------|-------|----------------------------------|-------|---|---|
|           |      |                  | 23.10.2018<br>kl.00:00:00 | 31.12.2022<br>kl.00:00:00 | *     | Tengiliður<br>þjónustufyrirtækis |       | × | 2 |
|           |      |                  | 24.05.2018<br>kl.00:00:00 | 31.12.2022<br>kl.00:00:00 | *     | Tengiliður<br>þjónustufyrirtækis |       | × | 2 |
|           |      |                  | 18.06.2018<br>kl.00:00:00 | 31.12.2022<br>kl.00:00:00 | *     | Tengiliður<br>þjónustufyrirtækis |       | × | 2 |
|           |      |                  | 16.07.2018<br>kl.00:00:00 | 31.12.2022<br>kl.00:00:00 | *     | Tengiliður<br>þjónustufyrirtækis |       | × | 2 |
| ,         |      |                  | 18.06.2018<br>kl.00:00:00 | 31.12.2022<br>kl.00:00:00 | 8     | Tengiliður<br>þjónustufyrirtækis |       | × | 2 |

Ertu prókúruhafi?

Hér getur þú bætt við umboðum

#### Fyrir neðan nafnalistann er þessi mynd:

| Kennitala:                                                                                                    | Nafn:                  |  |
|----------------------------------------------------------------------------------------------------|------------------------|--|
| Þjónustuveitandi:<br>Ótilgreindur<br>Vinnueftirlit ríkisins - minarsidur.ver.ls<br>Vinnumálastofnun - d.ymst.ls                                                                                                    | Virkt                  |  |
| Vinnumálastofnun - vmst.is<br>Virk - starfsendurhæfingarsjóður - lifeyrissjodir.virk.is<br>Virk - starfsendurhæfingarsjóður - thjonusta.virk.is<br>Þjóðskrá Íslands - postbolf.lísland.is<br>Þjóðskrá Íslands - urtok2.skra.is<br>Þjóðskrá Íslands - urtok2.skra.is | ldir til:              |  |
| Þjóðskrá Íslands - d.skra.is<br>Þjóðskrá Íslands - vottord2.skra.is<br>Þjóðskrá Íslands - kjorskra.island.is<br>Þjóðskrá Íslands - afgreidsla.skra.is<br>Þjóðskrá Íslands - aryggisbresturstjornbord.island.is                                                      | 13.04.2019 kl.00:00:00 |  |

- 6. Hér slærð þú inn kennitölu þess einstaklings sem þú ætlar að gefa umboð og birtist nafn hans þá sjálfkrafa. Þú velur síðan Virk-starfsendurhæfingarsjóður thjónustavirk.is úr fellilistanum sem kemur þegar smellt er örina aftan við kassann "Þjónustuveitandi".
- 7. Að lokum er gildistími umboðs valinn og smellt á "Breyta umboði".

Hér getur þú bætt við umboðum

| Gildir frá:<br>16.07.2018 kl.00:00:00 |               | Gildir til:<br>31.12.2022 kl.00:00:00 |  |
|---------------------------------------|---------------|---------------------------------------|--|
|                                       |               |                                       |  |
|                                       | Breyta umboði |                                       |  |

Viðkomandi er þá komin með umboð til að fara inn í upplýsingakerfi VIRK fyrir hönd fyrirtækisins og getur upp frá því notað sín rafrænu skilríki til að komast inn í kerfið. Það er gert með því að fara inn á heimasíðu virk, www.virk.is og fylgja skrefum 1-4 á myndinni hér að neðan.

| nttps://www.virk.is/tarsamstar | ÁBENDINGAR 🕻 535 5700                   | <mark> ا</mark> NETSPJALL   |                             | 🔂 A a              |
|--------------------------------|-----------------------------------------|-----------------------------|-----------------------------|--------------------|
|                                | JR                                      | 2                           | Leita                       | ٢                  |
| EINSTAKLINGAR                  | ATVINNUREKENDUR                         | FRÆÐSLA                     | þjónustuaðilar              |                    |
| FORSÍÐA / ÞJÓNUSTUAÐILAR /     | MÍNAR SÍÐUR - ÞJÓNUSTUAÐILAR            | 3                           | Mínar síður - þjónustuaðila | ar                 |
|                                |                                         |                             | Starfsendurhæfing um allt   | land               |
| Aðgangur þjói                  | nustuadila ad upply                     | /singakerfi V               | Samstarf við lækna          |                    |
| Mikilvægt er að kynna sér no   | tendaleiðbeiningar fyrir þjónustuaðila  | vel – þær má sjá hér. 🛃     | Samstarf við sálfræðinga    | ilar               |
| Defense skiletti en en Xerrel  |                                         | Samstarf við sjúkraþjálfara |                             |                    |
| Rafræn skilriki eru nauðsynie  | eg til pess að fa aðgang að kerfinu – r | ier ma nalgast pau.         | Starfsendurhæfingarstöðv    | var                |
| Mínar síður – þjónus           | stuaðilar - innskráning                 |                             | Samstarf við Vinnumálaste   | ofnun <sub>a</sub> |
| Sjá hana-bós                   |                                         |                             | Starfsgetumat               | ira                |
|                                |                                         |                             | Styrkir VIRK                | Nor                |

#### 2 STOFNA NÝJAN STARFSMANN

#### Velja flipann "Starfsmenn" og "Bæta við starfsmanni"

|                 |                 |                     |                |           |             |      |           | ~      |                             |
|-----------------|-----------------|---------------------|----------------|-----------|-------------|------|-----------|--------|-----------------------------|
| WVIRK           | Pentanir Degati | il Minarupplýsi dir | Starfsmenn     | 2         |             |      |           |        | 🔺 Heilsan - Þjónustuaðili 🧿 |
| Heilsan - 14    | 3               |                     |                |           |             |      |           |        |                             |
| Upplýsingar     |                 |                     |                |           |             |      |           |        |                             |
| Kennitala       | 66              | 66666667            |                |           | Nafn        |      | Heilsan   |        |                             |
| Vefsiða         | WV              | vvcvirk.is          |                |           | Tengiliður  |      |           |        |                             |
| Netfang         |                 |                     |                |           | Sími        |      |           |        |                             |
|                 |                 |                     |                |           |             |      |           |        | Vista                       |
| Starfsstöð *    |                 |                     | Heimilisfang * |           | Póstnún     | ner* |           | Aðalst | arfsstöð                    |
| Advania         |                 |                     | Guðrúnartún 10 |           | 105 Reykj   | avík |           |        |                             |
| Skrá starfsstöð |                 |                     |                |           |             |      |           |        |                             |
| Starfsmenn      |                 |                     |                |           |             |      |           |        | Bæta við starfsmanni        |
| NÚMER           | NAFN            |                     |                | KENNITALA | STARFSHEITI | ΤÔ   | LUVPÓSTUR |        | SAMPYIOCTUR                 |

#### Mynd 3: Starfsmenn stofnaðir

Ef smellt er á nafn starfsmanns koma upp upplýsingar um hann og hans þjónustur og er hægt að breyta grunnupplýsingum, bæta á hann skjölum og starfsstöð, skoða samskipti og þjónustur og skrá nýja þjónustuumsókn fyrir starfsmann.

| Constant and the second                                  |                                                               |          |                                                         |                                                           |                      |          |                                                                                      |                               |
|----------------------------------------------------------|---------------------------------------------------------------|----------|---------------------------------------------------------|-----------------------------------------------------------|----------------------|----------|--------------------------------------------------------------------------------------|-------------------------------|
| ísa Bjarnad                                              | óttir                                                         |          |                                                         |                                                           |                      |          |                                                                                      |                               |
| runnupplýsinger                                          |                                                               |          | Gögn                                                    |                                                           |                      |          | Samskipti                                                                            |                               |
| kimer björustusiffis<br>krin                             | 187<br>Lúss Bjarnadóttir                                      | 283      | 13.05.2018                                              | Profisioneri ede linner<br>stadfesting å nære             | test.pdf             | a        | Veges (plevents: Bakkekfin)                                                          | Silparta akilahaiti 12.05.201 |
| errorana<br>tarfultenti<br>lettong                       | รัฐมีสอรู้รูมีในก                                             |          | 13.05.2018<br>13.05.2018                                | Startsleyfi<br>Stadfesting á skránngu hjá té              | test.pdf<br>test.pdf | 0        |                                                                                      |                               |
| irsimi<br>Jinasimi<br>fidjising um tránað                | Össembylikt                                                   |          | 13.05.2018                                              | Starfsferilskrå                                           | test.pdf             |          |                                                                                      |                               |
| knnur hýš fyrirtaskinu<br>yrirtaski                      | vinc                                                          |          |                                                         | ada a atas                                                |                      | - mermen |                                                                                      |                               |
|                                                          |                                                               | Sec.     |                                                         |                                                           |                      |          |                                                                                      |                               |
| ónustur                                                  | Bjine övitkar þjórustur                                       |          |                                                         |                                                           |                      |          |                                                                                      | Ný lyinataa                   |
| aldeikfimi<br>kutjätus Hipmettet                         |                                                               |          | Einstaklingsþýð<br>Sjónspiltar Amerik                   | Ifun                                                      |                      |          | Greinargerð<br>Sjánsgjálfun: Genargirð sjánsgjálfara                                 |                               |
| lukkutimi te i viku þar sem<br>uðnimertún 10. Guðrúnertú | gerðar eru bakæfingar og teygjur fyr<br>11 10 - 105 Reykjavík | 5        | Þjálfun, greining og<br><mark>Veik</mark> Guðrúnærtún 1 | moðfarð stoðkærfiskvilla<br>Guðnárartúr 1 - 105 Reykjavík |                      |          | Bill a gruinargarð oftir maðfarð<br>Vik. Gaðninartún 1, Guðninartún 1 - 105 Reykpvík | Conductor                     |
| alló                                                     |                                                               | sampyeiz |                                                         |                                                           |                      | sampyox  |                                                                                      | Sandyava                      |
| appears) - and appears                                   |                                                               |          |                                                         |                                                           |                      |          |                                                                                      |                               |

Mynd 4: Upplýsingar um starfsmann fyrirtækis

Til að viðkomandi starfsmaður geti sjálfur sent inn reikning fyrir sínar þjónustur verður umboðsmaður fyrirtækis að smella á númer starfsmanns eins og mynd númer 5 sýnir.

| arfsmenn |                              |                                                                                                    |                              |             |           | Bata vid starfumans)          |
|----------|------------------------------|----------------------------------------------------------------------------------------------------|------------------------------|-------------|-----------|-------------------------------|
|          |                              |                                                                                                    |                              |             |           | 📄 Sýna einnig hætta starfsmen |
| NOMES    | 84378                        | 42NN/TALA                                                                                                    | staarbeem                    | 10UMPOLITUR | SAMPROTUS | SDOR ROONS                    |
| 100      | Ásta Sölvadöttir             | 1001100                                                                                                    | lprottafræðingur             |             | ~         |                               |
| 190      | Birta Hilðkulst Óskarsdóttir |                                                                                                    | Sjöknaþjálfari               |             | ~         | ~                             |
| 105      | Freyja Lárusdóttir           |                                                                                                    | Áfengia- og vimuefnaráðgjafi |             | ~         |                               |
| 197      | Helga Pálmadóttir            | A REPORT OF A REPORT OF A REPORT OF A REPORT OF A REPORT OF A REPORT OF A REPORT OF A REPORT OF A REPORT OF A R | Sjúkrapjálfari               |             | *         |                               |
| 223      | Helgi Guðjón Samúelsson      |                                                                                                    | Sjükranuddari                |             | ~         |                               |
| 203      | Helgi Hilðkvist Öskarsson    |                                                                                                    | Sälfræðingur                 |             | ~         |                               |
| 110      | Jitkull Tinni logvarsiion    |                                                                                                    | abjubjate                    |             | ~         |                               |
| 182      | Öskar Jón Helgason           |                                                                                                    | Sjúkrabjálfan                |             | ~         |                               |
| 217      | Sara Lind Brynjólfsdóttir    |                                                                                                    | (bröttafræðingur             |             | ~         |                               |

Mynd 5. Finna starfsmann

Og merkja við "Sendir reikning" og vista eins og mynd númer 6 sýnir.

| Upprysinger firsterice > Pjörsetuelitis Frege Lan | 6400 |
|---------------------------------------------------|------|
| Freyja Lárusdóttir                                |      |

| Grunnupplýsingar       |                               |              |
|------------------------|-------------------------------|--------------|
| Nafn                   | Freyja Lárusdöttir            |              |
| Starfsheiti            | Áfengis- og vimuefnaráðgjafi  |              |
| Kannitala              |                               |              |
| Netfang                |                               |              |
| Farsimi                | 1000                          |              |
| Vinnusimi              |                               |              |
| Fikytningar            | Með tillvupósti 🖌 🛛 Með SMS 🗌 |              |
| rinnur hjá fyrirtækinu | 🛩 Breyta                      |              |
| Sendir reikning        |                               |              |
|                        |                               | statuted and |

Mynd 6. Merkja við svo að starfsmaður geti sent reikning

#### 2.1 AÐ AFTENGJA STARFSMANN VIÐ FYRIRTÆKI

Til að aftengja starfsmann er farið inn í "Starfsmenn" efst í appelsínugula borðanum. Þar er smellt á númer starfsmannsins, smellt á takkann "Breyta" í grunnupplýsingum, hakið tekið af eins og myndin sýnir og vistað.

| VIRK Pantanir Dagatal Minar upplysingar                                   | arfsmenn Yfirit |              | ÝVIR                      | K Pantanir Dagat           | al Minar upplýsingar | Starfsmenn |
|---------------------------------------------------------------------------|-----------------|--------------|---------------------------|----------------------------|----------------------|------------|
| poljenger fyrstekis i lýbrustusðik Ásta Ágúststöttir<br>Ásta Ágústsdóttir |                 |              | Grunnupplýs               | ingar<br>Ásta Ágústsdóttir |                      | Gö:        |
| Grunnupplýsingar                                                          | Gögn            |              | Starfsheiti               | Sálfræðingur               |                      |            |
| Númer þjónustuaðila 141 🔎 🖂                                               | 01.06.2018      | Próf<br>stač | Kennitala                 |                            |                      | 01.0       |
| Kennitala<br>Starfsheiti Sálfræðingur                                     | 01.06.2018      | Star         | Netfang                   |                            |                      | 01.0       |
| Netlang                                                                   | 01.06.2018      | Lõg          | Farsími                   |                            |                      |            |
| Vinnusimi<br>Vinfyšing um trúnað Samþykkt 01.06.2018 13:15                | 01.06.2018      | Stał<br>siða | Vinnusími                 |                            |                      | 01.0       |
| Vinnur hjá fyrirtækinu v<br>Evrirtæki Heilsan                             | 01.06.2018      | Star         |                           | 1443                       |                      |            |
| Date                                                                      | 21.06.2018      | Stał<br>reks | Tiikynningar              | tölvupósti                 | ims 💌                |            |
| e                                                                         |                 |              | Vinnur hjá<br>fyrirtækinu | ✓ Breyta                   |                      |            |
|                                                                           |                 |              |                           |                            | Hætta við            | Tata       |

Mynd 7. Að aftengja starfsmann

### 3 AÐ SKRÁ MÆTINGU Í EINSTAKLINGSMEÐFERÐ

Þegar merkja á við mætingu er það gert með því að smella á smella á forsíðu kerfisins en þá birtist þessi kassi:

| ara moca                                         | ingu ooni                                         | onaooon            |                       |                        |                        |                   |   |   |   |    |
|--------------------------------------------------|---------------------------------------------------|--------------------|-----------------------|------------------------|------------------------|-------------------|---|---|---|----|
| Mætti                                            | 🔵 Mæt                                             | ti ekki 🔵          | Afboðaði              |                        | 2                      | 3/10/2019         |   |   |   |    |
| Athugaser                                        | nd (Einstaklin                                    | gur sér þenn       | an texta á sír        | ium síðum)             |                        |                   |   |   |   |    |
|                                                  |                                                   |                    |                       |                        |                        |                   |   |   |   |    |
|                                                  |                                                   |                    |                       |                        |                        |                   |   |   |   |    |
|                                                  |                                                   |                    |                       |                        |                        |                   |   |   |   |    |
|                                                  |                                                   |                    |                       |                        |                        |                   |   |   |   |    |
| amvindu                                          | ıskráning                                         |                    |                       |                        |                        |                   |   |   |   |    |
| amvindu<br>ýðir engi                             | ıskráning<br>n framvinda                          | en 10 þýðir a      | að markmiði           | nu sé náð og           | g þjónustupö           | intun lokað.      |   |   |   |    |
| amvindu<br>ýðir engi<br>0                        | uskráning<br>n framvinda<br>1                     | en 10 þýðir a<br>2 | að markmiði<br>3      | nu sé náð og<br>4      | g þjónustupö<br>5      | intun lokað.<br>6 | 7 | 8 | 9 | 10 |
| amvindu<br>výðir engi<br>0                       | uskráning<br>n framvinda<br>1                     | en 10 þýðir a<br>2 | að markmiði<br>3      | nu sé náð og<br>4      | g þjónustupö<br>5      | intun lokað.<br>6 | 7 | 8 | 9 | 10 |
| amvindu<br>výðir engi<br>0<br>()<br>tingar hinga | uskráning<br>n framvinda<br>1<br>0<br>að til: 0/3 | en 10 þýðir a<br>2 | að markmiði<br>3<br>O | nu sé náð og<br>4<br>O | g þjónustupö<br>5<br>O | intun lokað.<br>6 | 7 | 8 | 9 | 10 |

Mynd 8. Mætingar

Inni í pöntuninni er líka sérstakt svæði sem þar sem haldið er utan um mætingar í meðferðinni, sjá mynd 9. Þar er hægt að sjá hvaða mætingar hafa verið skráðar í kerfið. Þaðan má skrá mætingar (1) og þar má líka leiðrétta mætingafærslur (2).

| Mætingar: 3/10 |            |           | 1        | Skrá mætingu |
|----------------|------------|-----------|----------|--------------|
| DAGSETNING     | ATHUGASEMD | FRAMVINDA | MÆTTI    |              |
| 06.11.2018     |            | 20%       | <b>~</b> | 20           |
| 14.09.2018     |            | 50%       | <b>~</b> | ľ            |
| 03.09.2018     |            | 50%       | ✓        | ß            |

Mynd 9. Skrá mætingu

Ef um einstaklingsmeðferð er að ræða þá þarf einungis að passa að dagsetning meðferðarinnar sé rétt og

smella svo á Ef um námskeið er að ræða þá er mæting skráð í lokin.

**Athugasemdir:** Hér má senda stutta athugasemd með en hafa ber í huga að <u>einstaklingurinn sem er í</u> <u>meðferð hjá VIRK sér þessa athugasemd inni á sínum síðum</u>. Ef athugasemdin er einungis ætluð ráðgjafa skal nota **talblöðru**, sjá leiðbeiningar aftar.

**Framvinduskráning:** hér er verið að meta hversu nálægt markmiðum meðferðarinnar einstaklingurinn er. Hægt er að sjá hvernig framvinda var merkt í síðasta tíma/síðasta mánuði til samanburðar. Framvinduskráning auðveldar ráðgjöfum og rýniteymi VIRK að meta framgang meðferðarinnar. Sjá dæmi hér fyrir neðan:

1 = úrræði gengur mjög illa, bakslag.
 3 = lítill árangur er af meðferðinni
 4

5 = meðferð er á réttri leið, en gengur hægt.

6
7 = meðferð gengur skv. áætlun, eðlilegur gangur
8
9 = góður gangur, meðferð að klárast
10 = markmiðum náð, meðferð lokið (pöntun lokast)

**ATH:** Ef meðferð er lokið áður en öll skipti hafa verið notuð er hægt að merkja 10 <u>í framvindu</u> í síðasta tíma og þá lokast þjónustupöntunin. Dæmi: Ef ákveðið er að nýta aðeins 4 skipti af 6 sem búið er að panta, þá er hægt að loka pöntun með því að skrá 10 í framvinduskráningu og þá lokast pöntunin sjálfkrafa.

#### 4 SAMSKIPTI VIÐ RÁÐGJAFA

Ef senda þarf skilaboð á ráðgjafa sem varða meðferðina þá er einfalt að gera það með því að fara í

samskiptahluta kerfisins. Þetta er gert með því að finna samskiptatáknið 📯 uppi hægra megin (1), inni í sjálfri þjónustupöntuninni, og smella á það. Síðan eru skilaboðin sett inn og í lokin er smellt á "ská samtal við ráðgjafa" (2). Þegar þetta hefur verið skráð inn fær ráðgjafi tilkynningu í bjöllun sína (3). Ef ráðgjafi að sama skapi svarar fyrirspurn vegna úrræðis þá fær þjónustuaðili tilkynningu í bjölluna hjá sér. Með þessu móti er komin örugg leið til að eiga samskipti um þau atriði sem skipta máli í sambandi við meðferð einstaklingsins og tölvupóst samskipti með tilheyrandi dulkóðun, læsingu skjala eða leit að þjónustunúmeri og netfangi ráðgjafa leggjast af.

| ÝVIRK                                                               | Pantanir | Dagatal | Mínar upplýsingar | Starfsmenn            | Yfirlit    | (A1)      | 4   | Þjónustua       | õili (J  |  |
|---------------------------------------------------------------------|----------|---------|-------------------|-----------------------|------------|-----------|-----|-----------------|----------|--|
| Pantanir > Þjónustupöntun - Hanne Fisker<br>Þjónustupöntun 119743 - |          |         |                   |                       |            |           |     |                 |          |  |
|                                                                     |          |         |                   | Skilaboð<br>Leitaðu í | samskiptum | Engin san | 2 C | Skrå samtal við | ráðgjafa |  |
| Einstaklingur                                                       |          |         |                   | Likamleg              | jir þættir |           |     |                 |          |  |

Mynd 10. Skrá samtal við ráðgjafa

Inni í þjónustupöntuninni er líka svæði þar sem hlaða má inn skjölum. Þetta er hugsað ef verið er að skila af sér lokamötum á námskeiði, eða einhverjum nánari álitum eða matskvörðum Inni í þjónustupöntuninni er líka svæði þar sem hlaða má inn skjölum. Þetta er hugsað ef verið er að skila af sér lokamötum á námskeiði, eða einhverjum nánari álitum eða matskvörðum, sjá mynd 11.

| Skjöl                    |               |                                        |                  |
|--------------------------|---------------|----------------------------------------|------------------|
| HEITI SKJALS             | TEGUND SKJALS | SKRÁÐ AF                               | SKRÁÐ            |
| Engin skjöl<br>0 færslur |               |                                        |                  |
|                          |               | - Veldu tegund skjals til að hlaða upp | Hlaöa upp skjali |

#### Mynd 11. Skjöl

Ef búið er að loka þjónustupöntun er farið í "Afgreiddar pantanir" til að eiga samskipti við ráðgjafa, sjá mynd 12.

| ÝVI              | RK Pantanir Dagatal Minar u                              | upplýsingar Starfsmenn Ylirlit Mikilva                                 | egar upplýsingar             |                    |     |                       |                                               |                | <b>∆</b> ® | 🛔 Heilsubúrið - Þjór | wistuadili 🕁 🔳          |
|------------------|----------------------------------------------------------|------------------------------------------------------------------------|------------------------------|--------------------|-----|-----------------------|-----------------------------------------------|----------------|------------|----------------------|-------------------------|
| Afgreiddar panta | nir Fjöld: 22                                            |                                                                        |                              |                    |     |                       |                                               |                |            |                      | ^                       |
| PÖNTUN           | HEITI ÞJÓNUSTU                                           | TEGUND HJÓNUSTU                                                        | ICF                          | EINSTAKLINGUR      |     | FRAMVINDA             | PÖNTUNARABILI                                 | DAGS, PÖNTUNAR | LOKAÐ      | STAĐA                |                         |
| 533              | einkaþjálfun með stuðningi<br>Úthistað á Áste Sölvadótir | Heilsuefling og líkamsrækt<br>Líkamsrækt með stuðning í þróttafræðings | d570 - Hugsa um eigin heilsu | Hildur Sölvadóttir | 290 | Metingar: 2/3         | Íris Judith Svavarsdóttir<br>Starfsetb?: BSRB | 28.11.2019     | 03.12.2019 | Lokið                | $\overline{\mathbf{O}}$ |
| 502              | Sálfræðiþjónusta - einstaklingsviðtal                    | Sálfræðiþjónusta<br>Einstalingsviðtöl                                  |                              | Sölvi Stefánsson   | 289 | 1074<br>Metingar: 4/8 | Íris Judith Svavarsdóttir<br>Starfastið: BSRB | 05.09.2019     | 25.11.2019 | Lokið                | ۰                       |

Mynd 12. Samskipti við ráðgjafa vegna lokaðra pantana

### 5 REIKNINGUR SENDUR Á VIRK STARFSENDURHÆFINGARSJÓÐ – BEINT FRÁ FAGAÐILA

| Þegar farið er inn á svæðið vfirlit                                  | <b>VVIRK</b>                                                   | Pantanir                             | Dagatal                   | Mínar upplýsingar                    | Yfirlit                | hirtist yfirlit             |
|----------------------------------------------------------------------|----------------------------------------------------------------|--------------------------------------|---------------------------|--------------------------------------|------------------------|-----------------------------|
| yfir þær mætingar sem skráðar h<br>VIRK er dagsetningin sem rukka á  | afa verið í kerfið og<br>I til valið <mark>(1)</mark> , í næsi | g ekki er b<br>ta skrefi e           | úið að ruk<br>r hægt að   | ka fyrir. Þegar r<br>velja að bíða m | eikningur<br>eð að ruk | er sendur á<br>ka inn fyrir |
| einhverja þjónustu, það er gert m                                    | neð því taka út haki                                           | ið 🗹 í frei                          | msta dálkr                | num <mark>(2)</mark> . Þegar þ       | oetta er b             | úið er hægt                 |
| að smella á PDF táknið 🕒 (3).Þá<br>reikningnum. Í PDF útgáfunni er s | <mark>opnast annar glug</mark><br>amtalan neðst þá t           | <mark>gi sem</mark> pre<br>talan sem | enta má út<br>á að fara a | : og nota sem fy<br>á reikninginn.   | ılgiskjal m            | eð                          |

| YTRK Pantanir Dagatal Mínar upplýsingar Starfsme | Yfirlit | 🄎 🔺 🔤 👘 Pijónustuaðili 🕁 🧮 |
|--------------------------------------------------|---------|----------------------------|
|--------------------------------------------------|---------|----------------------------|

### Yfirlit þjónustupantana

|                            |                     |               |          | Leita                           | Hrein        |
|----------------------------|---------------------|---------------|----------|---------------------------------|--------------|
| Sýna þjónustur úr eldra ke | fi - Veldu þjónustu | aðila 🔹       |          |                                 | 3            |
| ntanir með ógreiddar n     | nætingar            |               |          |                                 | - <b>(</b> [ |
| etingar til: 23/10/2019    | Leita H             | Ireinsa       |          |                                 |              |
| SENDA Á<br>REIKNINGI       | PÖNTUN RÁÐGJAFI     | EINSTAKLINGUR | ÞJÓNUSTA | ÓGREIDDAR<br>MÆTINGAR EIN. VERÐ | UPPHA        |
| ✓ 2                        |                     | 276           |          | 2                               |              |
| ✓                          |                     | 290           |          | 3                               |              |
| •                          |                     | on<br>173     |          | 1.5                             |              |
| •                          |                     | 276           |          | 3                               |              |
|                            |                     | 276           |          | 1                               |              |

Mynd 13. Yfirlit þjónustupantana

Þegar PDF skjalið er sent með sem fylgiskjal þá þurfa á reikningnum sjálfum eftirfarandi upplýsingar að koma fram.

- 1. Stíla reikninginn á VIRK starfsendurhæfingarsjóð, kt, 440608-0510, Guðrúnartúni 1, 105 Reykjavík
- 2. Nafn, starfsheiti, kennitala og heimilisfang þess sem gefur út reikninginn
- 3. Bankaupplýsingar reikningseiganda.
  - Reikningar eiga að vera númeraðir -

Í þeim tilfellum þar sem fagaðili vinnur hjá fyrirtæki sem tekur miðlægt við beiðnum og úthlutar þeim svo á viðkomandi fagaðila, er kerfið stillt þannig að fyrirtækið rukkar inn. Fyrirtæki geta stilla kerfið þannig að fagaðilinn sjálfur innheimti fyrir þau meðferðarúrræði sem á hann er úthlutað. Það er gert með því að velja

starfsmenn og opna grunnstillingar viðkomandi starfsmanns og haka við

#### 6 LOKASKÝRSLA

Þegar pöntunin er móttekin verður til önnur þjónusta sem fylgir þeirri pöntun sem heitir "Lokaskýrsla"

| <b>VVIRK</b> | Pantanir  | Dagatal | Mínar upplýsingar | Starfsmenn | Yfirlit | Mikilvægar upplýsingar | Notendaleiðbeiningar | <b>₽</b> • | 🔺 Heilsubúrið - Þjónustuaðili 🕐 🗮 |
|--------------|-----------|---------|-------------------|------------|---------|------------------------|----------------------|------------|-----------------------------------|
| Pantanir - H | leilsubúr | 'nð     |                   |            |         |                        |                      |            | æ                                 |

Skrolla niður þar sem lokaskýrslur og/eða greinagerðir eru listaðar upp

| PÖNTUN                                                      | HEITI ÞJÓNUSTU                                                                          | EINSTAKLINGUR                                  |                  | VERKEFNI                                                                                                    | PÖNTUNARAÐILI                                                                                                    | DAGS. PÖNTUNAR                                                    | SKILADAGUR                                                   |                                                                       |
|-------------------------------------------------------------|-----------------------------------------------------------------------------------------|------------------------------------------------|------------------|----------------------------------------------------------------------------------------------------|----------------------------------------------------------------------------------------------------|-------------------------------------------------------------------|--------------------------------------------------------------|-----------------------------------------------------------------------|
| 591                                                         | Lokaskýrsla með niðurstöðu námskeiðs<br>Vegna pöntunar: 590<br>Höpmeðterð við Kvíba     | Jón Jónsson                                    | 275              |                                                                                                    | Íris Judith Svavarsdóttir<br>Starfsstöð: BSRB                                                                                                    | 19.12.2019                                                        | 16.04.2020                                                   | Lokaskýrda                                                            |
| Þjónustup                                                   | öntun 591 - Jón Jónsson                                                                 |                                                |                  |                                                                                                    |                                                                                                    |                                                                   |                                                              | ۰ 🗎                                                                   |
| Einstaklingur                                               |                                                                                         |                                                |                  | Andlegir þættir                                                                                                    |                                                                                                    |                                                                   |                                                              |                                                                       |
| Nafn<br>Kennitala<br>Heimilisfang<br>Póstnúmer<br>Málsnúmer | Jón Jónson Netfang<br>Farsimi<br>Stað 1 Heimsi<br>101 Reyljærík Vinnuáli<br>275 Reðolfa | ni<br>ii<br>iirs Juddh Svavandöttir<br>a scene |                  | Settur á samsett úr<br>koma af hverju nm<br>ICF flokkur<br>ICF þættir                                                                                                 | rræði hjá heilsubúsinu, helsti tengill er helgi sá<br>ámskeðu Kætlað að markmiði verði náð. 16.<br>Andlegir þættir<br>d160 - Einbelta sér<br>d150 - Samræður<br>ett E. Krans af dem (helm) | ilfreæðingur. Lokamöt<br>04.2020                                  | Síðast breytt<br>Breytt af<br>Skróð af                       | 19.12.2019<br>firis Judith Svavarsdöttir<br>file Judith Svavarsdöttir |
| Skjöl Fjöld: 0                                              | 20.11.2019 unitiestu                                                                    | ο υπο<br>1                                     |                  | Markmið<br>Þjónusta<br>Framvinda                                                                                                    | u 130 - Xainna ser Teenin ((enkin)<br>Settur á samsett úrræði hjá heilsubúsinu<br>Lokamöt koma af hverju nmämskeiði.<br>bara sem fyrst                                                     | , helsti tengill er helgi sálfreæðingur.                          | Skráð<br>Skráð<br>Viðmið fyrir<br>endurskoðun<br>Endurskoðun | 19.12.2019<br>11.02.2020                                              |
| HEITI SKJALS<br>Engin skjöl                                 | TEGUND SKJALS                                                                           | SKRÁÐ AF                                       | SXRÁÐ            | Í gildi til                                                                                                    | 16.04.2020                                                                                                    |                                                                   | markmiðs                                                     |                                                                       |
|                                                             |                                                                                         | - Veldu tegund skjals til að hlaða upp 👻       | Hlaða upp skjali |                                                                                                    | Hópmeðferð við Kvíða                                                                                                    |                                                                   | C                                                            | kaskýrsla                                                             |
|                                                             |                                                                                         |                                                |                  | Þjónustupöntun                                                                                                    | 590                                                                                                    |                                                                   |                                                              |                                                                       |
|                                                             |                                                                                         |                                                |                  | Heiti<br>ICF<br>Tegund<br>Staða pöntunar<br>Fjöldi eininga<br>Kostnaður á einingu<br>Heildarkostnaður<br>Staða reiknings<br>Áætluð lok<br>Dags: pöntunar<br>Pantað af | Highmaille<br>4330 - Sam<br>438/meille<br>1 (1990)<br>1 (1990)<br>2 2000 Mr.<br>1 (1990)<br>1 (1990)<br>1 (1990)<br>1 (1990)<br>1 (1990)<br>1 (1990)<br>1 (1990)                           | ð við Ariða<br>ræður<br>Innuta - Hógmeðferð<br>ð<br>Dravarsdóttir |                                                              |                                                                       |

Mismunandi kröfur eru gerðar um innihald lokaskýrslunnar

1. Eingöngu skal skila "Niðurstöðu þjónustu" í texta formi

| $\langle$ | Niðurstaða þjónustu |       |
|-----------|---------------------|-------|
|           |                     |       |
|           |                     |       |
|           | Tif baka            | Ljúka |

#### 2. Eingöngu skal skila "Mætingum"

Hildur Sölvadóttir -Lokaskýrsla 07.01.2020 - Vegna: Að fylla út ferilskrá. Pöntun: 597

| ¢ | ætingar  |  |
|---|----------|--|
| ľ | 5        |  |
| l |          |  |
| l | Til bala |  |

### 3. Eingöngu skal skila "Viðhengi"

| Skjöl Fjöldi: 0 |               |                     |                    |
|-----------------|---------------|---------------------|--------------------|
|                 |               |                     |                    |
| HEITI SKJALS    | TEGUND SKJALS | SKRAD AF            | SKRAÐ              |
| Lingin skjol    |               |                     |                    |
|                 |               | 1                   | 2                  |
|                 |               | Niðurstaða þjónustu | - Hlaða upp skjali |
|                 |               | Niðurstaða þjónustu |                    |

Eða:

- 4. Skila á "Niðurstöðum og mætingum"
- 5. Skila á "Niðurstöðum og viðhengi"
- 6. Skila á "Mætingum og viðhengi"
- 7. Skila á "Niðurstöðum, mætingum og viðhengi"

### 7 MISMUNANDI TÍMABIL FYRIR NÁMSKEIÐ

Tvær leiðir eru til að búa til mismunandi tímabil fyrir námskeið.

1. Vera í "Mínar upplýsingar" flipanum og fara inn í samþykkta þjónustu

| VIRK Pantanir Dagatöl - Minar upplýsingar Yfirlit                                                                                                    | Mikilvægar upplýsingar Notendalelðbeiningar                                                                                                    | 💭 🔺 Helgi Óskarsson - Þjónustuaðili 👲 🔚   |
|----------------------------------------------------------------------------------------------------|----------------------------------------------------------------------------------------------------|-------------------------------------------|
| Pletant > Mini-upplyinger > pixtu kiokanut 2<br>prufa                                                                                                    |                                                                                                    | Ontja                                     |
| Heiti<br>Tegund<br>Lýsing<br>Fjöld skjata<br>Vefsíða<br>Höðbeinendur<br>Verð<br>Heimilisfang<br>Staða                                                                   | profa<br>Nám og námskeið - Fjármálanámskeið<br>fsaf 🔗<br>a 🚱<br>adfasfs 🌮<br>helgi sáll 🖉<br>15.000 kr. 🎯<br>Sálfinaðistofa Reynigrund - 200 Kópavog 🔗 |                                           |
| Tímabil námskeiðs<br>Her getur þú skráð þuu tímabil sem þú vilt bjóða uppá þetta námskeið (valfrjálst) O<br>Fjöldi akipta Hérnartsfjöldi einstaklinga<br>O Skrá tímabil | Upphafadagaetning Lokadagaetning                                                                                                    | Lokadagiettiling põntunar Fjöldi pantanna |

2. Vera í "Mínar upplýsingar" flipanum og velja "Ný þjónustuumsókn"

| <b>∜</b> ¥IRK                               | Pantanir Dagatö                | - Mínar upplýsingar | Yfirlit Mikily | ægar upplýsingar | Notendaleiðbeiningar |                   |                                                | ¢, | 🔺 Heigi Öskarsson - Þjónustuaðili 🕲 🔚 |
|---------------------------------------------|--------------------------------|---------------------|----------------|------------------|----------------------|-------------------|------------------------------------------------|----|---------------------------------------|
| Partant - Minar upptylingar<br>Mínar upplýs | ingar                          |                     |                |                  |                      |                   |                                                |    | Ný þjónustuumsókn                     |
| Grunnupplýsingar                            |                                |                     |                | Gögn             |                      |                   | Samskipti                                      |    |                                       |
| Númer þjónustuaðila                         | 203                            |                     |                | Engin gögn skráð |                      |                   | Skilaboð með pöntun v/pöntunar nr. 615         |    | Siðustu skilaboð: 10.01.2020 🗸 🗸      |
| Nafn<br>Kennitala                           | Helgi Hliðkvist G              | skarsson            |                |                  | Tegund skjals        | - Plata upp aquit | Skilaboð með pöntun v/pöntunar nr. 568         |    | Siðustu skilaboð: 19.12.2019 💙        |
| Starfsheiti                                 | Sálfræðingur                   |                     |                |                  |                      |                   |                                                |    |                                       |
| Netfang                                     |                                |                     |                |                  |                      |                   | Skrá samskipti við ráðgjafa v/pöntunar nr. 410 |    | Siðustu skilaboð: 18.12.2019 🐱        |
| Vinnusimi                                   |                                |                     |                |                  |                      |                   |                                                |    |                                       |
| Yfirlýsing um trúnað                        | Samþykkt 08.02                 | 2019 14:45          |                |                  |                      |                   | 3 færslur                                      |    |                                       |
| Fyrirtæki                                   | Heilsubúrið<br>Starfsendurhæfi | ng Austurlands      |                |                  |                      |                   |                                                |    |                                       |
|                                             |                                |                     | Breyta         |                  |                      |                   |                                                |    |                                       |
| Starfastöð *                                | Heimilisfang *                 | Póstnúmer *         | Aðalstarfsstöð |                  |                      |                   |                                                |    |                                       |
| Sálfræðistofan Reynigi                      | Reynigrund 31                  | 200 Köpevogi        | ~              |                  |                      |                   |                                                |    |                                       |
| Skrá starfsstöð                             |                                |                     |                |                  |                      |                   |                                                |    |                                       |

### Fylla út í umsóknina og smella á "Skrá þjónustu"

| VIRK Pantanir Dagatöl - Minar upptýsingar Yfirlit Mikilvægar upptýsingar N | fotendaleiðbeiningar                     | 🔎 🔺 Helgi Óstarsson - Hónustuaðii 👁 🗮 |
|----------------------------------------------------------------------------|------------------------------------------|---------------------------------------|
| Ný þjónustuumsókn                                                          |                                          |                                       |
| Unalveinnar um bičaustu                                                    |                                          |                                       |
| oppysinger un ponuscu<br>Tensin hidrastis *                                | Nóm on námskalk                          |                                       |
| Undirtegund bjönustu *                                                     | Bókleat nám                              | -                                     |
| Heiti þjónustu "                                                           | Islenska 1                               |                                       |
| Lýzing                                                                     | Prufa                                    |                                       |
|                                                                            |                                          |                                       |
|                                                                            |                                          |                                       |
|                                                                            |                                          |                                       |
| Nonmondofem N                                                              |                                          |                                       |
| Hugmymdatrakol                                                             | Prufa                                    |                                       |
|                                                                            |                                          |                                       |
| Leiðbeinendur                                                              | Sigga Sig                                |                                       |
|                                                                            |                                          |                                       |
| Vefsiða                                                                    | www.virk.is                              |                                       |
| Hámarkstjöldi einstaklinga                                                 | 20                                       |                                       |
| Fjöldiskipta                                                               | 10                                       |                                       |
| Pyrirtæki *                                                                | Helisubîrið                              | •                                     |
| Staðsetning *                                                              | Heilsubürið - Mururimi 13, 101 Reykjavík | •                                     |
| Tímabundin þjónusta                                                        |                                          |                                       |
| Verð*                                                                      | 2.500 kr.                                | Námskelő -                            |
|                                                                            |                                          | $\frown$                              |
| Hatla við                                                                  |                                          | Surá (tínu)tu                         |

### Þá poppar upp gluggi sem bíður upp á að skrá tímabilin

| VIRK Pastanir Dagatül - Minar upptysingar Yitrit Mikilvægar upptysingar Not | 🔎 🛦 Helyi Óslarssos-Jojónstuabili Ó 🧮                                                                                                    |
|-----------------------------------------------------------------------------|----------------------------------------------------------------------------------------------------|
| Ný þjónustuumsókn                                                           |                                                                                                    |
|                                                                             | C Unskin hefur verb sand 🗶                                                                                                    |
| Upplýsingar um þjónustu                                                     |                                                                                                    |
| Tegund þjónustu *                                                           | Ném og námskeð                                                                                                    |
| Undirtegund þjónustu *                                                      | 80krginám 🔹                                                                                                    |
| Heiti þjónustu *                                                            | [stepsa 1                                                                                                    |
| Lýsing                                                                      | Puda                                                                                                    |
| Timbel (jónustu<br>Hérgetur já nukla þar<br>Fjöld sköjar<br>Ø Seis timbel   | Simula sen þá vitt tjóða uppá þeta námskeið (uttrjálsti) Ö<br>Námskalfjöld einstallinga Upphafsdagaetning Lokadagaetning pöntunar Fjöld postansa |
| Leiðbeinendur                                                               |                                                                                                    |
| Vefsiba                                                                     | www.viti.is                                                                                                    |
| Hámarksfjöldi einstaklinga                                                  | 20                                                                                                    |
| Fjöldi skipta                                                               | 10                                                                                                    |
| Fyrirtæki *                                                                 | Vedu hyritaki fyir plouatura                                                                                                    |
| Tímabundin þjónusta                                                         |                                                                                                    |
| Verð *                                                                      | 2.500 kr. Námskeið •                                                                                                    |
| Hatta við                                                                   | Sei ginnu                                                                                                    |

Fylla þarf inn tímabilin með upphafs- og lokadagsetningu. Lokadagsetning pöntunar er einnig hægt að stilla (hvenær er síðasti dagur fyrir ráðgjafa að panta á námskeiðið)

| ér getur þú skráð þau tím | abil sem þú vilt bjóða uppá þetta na | ámskeið (valfrjálst) 🛛 |                |                         |                |
|---------------------------|--------------------------------------|------------------------|----------------|-------------------------|----------------|
| Fjöldi skipta             | Hámarksfjöldi einstaklinga           | Upphafsdagsetning      | Lokadagsetning | Lokadagsetning pöntunar | Fjöldi pantann |
| 10                        | 20                                   | 16/01/2020             | 18/03/2020     | 15/01/2020              |                |
|                           |                                      | ×                      | Ĩ              |                         |                |
|                           |                                      |                        |                |                         |                |

Þegar farið er inn í þjónustuna framvegis lítur hún svona út:

| VIRK Pantanir Dagatól - Minar upptýsi                                                                        | ingar Yfirlit Mikilvægar upplýsingar Not | tendaleiðbeiningar                                                                                                    |                | 4 <sup>9</sup>          | 🛦 Helgi Óskarsson - Þjónustuaðili 🔿 📰 |
|----------------------------------------------------------------------------------------------------|------------------------------------------|----------------------------------------------------------------------------------------------------|----------------|-------------------------|---------------------------------------|
| Person > Mine copilinge > polisi bianen 3<br>prufa                                                           |                                          |                                                                                                    |                |                         | Óvinja                                |
| Helt)<br>Tagund<br>Liking<br>Filler kipla<br>Virilaa<br>Hingergestankki<br>Likibelenetar<br>Viril<br>Virilaa |                                          | porta<br>Nim op simsasi- Startistang sam<br>Vaffgestig (2014)<br>9 (2014)<br>Mag Lahada and C<br>and satistanda (2014)<br>Mag Lahada (2014)<br>Mag Lahada (2014 |                |                         |                                       |
| Tímabil námskeiðs                                                                                            |                                          |                                                                                                    |                |                         |                                       |
| Hér getur þú skráð þau tímabil sem þú vilt bjóða uppá þetta námskeið                                         | (valfrjálst) O                           |                                                                                                    |                |                         |                                       |
| Fjöldi skipta                                                                                                | Hámarksfjöldi einstaklinga               | Upphafsdagsetning                                                                                                    | Lokadagsetning | Lokadagsetning pöntunar | Fjöldi pantanna                       |
| 9                                                                                                    | 8                                        | 16/01/2020                                                                                                    | 16/02/2020     | 18/02/2020              | 0                                     |
| 9                                                                                                    | 4                                        | 16/02/2020                                                                                                    | 16/03/2020     | 19/02/2020              | 0                                     |
| 9                                                                                                    | 6                                        | 16/03/2020                                                                                                    | 16/04/2020     | 19/03/2020              | 1                                     |
| O Skrá tímabil                                                                                               |                                          |                                                                                                    |                |                         |                                       |

### 8 **GREINARGERÐIR**

Þegar ráðgjafi pantar greinargerð birtist pöntunin í kerfinu. Fyrsta skrefið er að samþykkja eða hafna því að skrifa greinargerðina.

| Nýjar pant | anir                                     |                                                       |     |                 |               |             |                                                                |                   |                   |            |                    |
|------------|------------------------------------------|-------------------------------------------------------|-----|-----------------|---------------|-------------|----------------------------------------------------------------|-------------------|-------------------|------------|--------------------|
|            |                                          |                                                       |     |                 |               |             |                                                                |                   |                   |            |                    |
| PÖNTUN     | HEITI ÞJÓNUSTU                           | TEGUND<br>ÞJÓNUSTU                                    | ICF | MARKMIÐ         | EINSTAKLINGUR | FJÖLDI      | PÖNTUNARAÐILI                                                  | DAGS.<br>PÖNTUNAR | ÁKVÖRÐUNARFRESTUR | ÁÆTLUÐ LOK | 心                  |
| 456        | Greinargerð                              | <b>Sjúkraþjálfun</b><br>Greinargerð<br>sjúkraþjálfara |     | Atvinnuþátttaka |               | i<br>1 Tími | Íris Judith<br>Svavarsdóttir<br><sup>Starfsstöð:</sup><br>BSRB | 14.03.2019        | 20.03.2019 14:00  | 21.08.2019 | Sambykkja<br>Hafna |
| 458        | Umsýslugjald<br>vegna<br>sjúkraþjálfunar | <b>Sjúkraþjálfun</b><br>Sjúkraþjálfari                |     | Atvinnuþátttaka |               | 10 Tími     | Íris Judith<br>Svavarsdóttir<br><sup>Starfsstöð:</sup><br>BSRB | 14.03.2019        | 20.03.2019 14:00  | 19.12.2019 | Sambykkja<br>Hafna |

#### Mynd 14. Samþykkja eða hafna beiðnum

Þegar búið er að samþykkja að gera greinargerðina færist hún yfir í flokkinn Pantanir í vinnslu. Hægt er að

Greinargerð

komast inn í greinargerðarformið með því að smella á greinargerðarformið sem auðvelt er að fylla út í kerfinu.

í aftasta dálknum. Þá opnast

Afgreiða greinargerð

Þegar búið er eða fylla út greinargerðarformið er smellt á Við það birtist valmöguleiki

sem bíður upp á að vista greinargerðina og mælum við með að hún sé vistuð inn á öruggan stað það sem önnur sjúkraskrárgögn eru geymd.

Um leið og smellt er á Afgreiða greinargerð er hún send á VIRK ráðgjafa einstaklingsins og færsla birtist á yfirliti yfir ógreidda reikninga og auðvelt er að senda reikning til VIRK.

#### 9 **MÖT FAGAÐILA**

| VIRK                                        | Partani Dogatal                           | Minar uppayisingur. Yihiti                                       |            |                       |                     |                   |                                              |                                                                                             | Ø.             | Helgi Öskarsson - Hjönustu                             |
|---------------------------------------------|-------------------------------------------|------------------------------------------------------------------|------------|-----------------------|---------------------|-------------------|----------------------------------------------|---------------------------------------------------------------------------------------------|----------------|--------------------------------------------------------|
| anir - H                                    | Helgi Hlíðkvist Ós                        | karsson                                                          |            |                       |                     |                   |                                              |                                                                                             |                |                                                        |
| Sa                                          | 9<br>mþykktar pantanir frá byrjun         | ✓ 9<br>Samþykktar pontanir á ár                                  | au         |                       | Fjöldi pantana é mi | inaði 2019        |                                              | Pantanir í Vinnslu<br>Einsteinge Höld                                                       | tvijar partane | Hafraður parti                                         |
| ) M                                         | 16 dagar<br>eðaltimi frá pöntun til svars | B dagar     Meðatimi fsá pöstun til mæti     (einstaklingstímar) | ngar       | 2<br>0 Peb Mar _ A    | er Haf 200          | 20 Ág2 Seg        | Dit N/o Des                                  | Mat ä atolis einsteininga<br>Sähteitigeinala - einsteitingeinteir<br>Oreinagert sähteitings |                | 1                                                      |
| Luinnet                                     | 200.7                                     | Laita Hisinga                                                    | Pantað frá | 00/WM/AAAA Pantað til | DD/MM/AAAA          | Sýna þjónustur úr | eldra kerfi - Velou pylinus                  | tuitir                                                                                      |                |                                                        |
|                                             | HETT ALBRETTE                             | TELUND NUGHUETU                                                  | σ          | ENETAALINGUB          |                     | <i>TRANVICIA</i>  | рантиникина                                  |                                                                                             | DAGE PÖRTUNAR  | ACTUR LOK                                              |
|                                             | Einstaklings viiktöl                      | Sälfræðiþjónusta<br>forskeingurðis                               |            | Jón Jónsson           | 275                 | Maringar 11       | iris Judith Svavarsööttir<br>Starlusist 1000 |                                                                                             | 14.06.2019     | 20.02.2020                                             |
| )                                           | Einstaklings viðtöl                       | Salfræðiþjónusta<br>Hinnakingsreðið                              |            | Hidur Sölvadóttir     | 250                 | Matage 671        | fris Judith Svavarsdóttir<br>Trafterisk 2006 |                                                                                             | 15.05.2019     | 19.12.2019                                             |
| te sälfræðir                                | Qu                                        |                                                                  |            |                       |                     |                   |                                              |                                                                                             |                |                                                        |
| Linda Bilita                                | Lydedetta                                 |                                                                  |            |                       |                     |                   |                                              |                                                                                             |                | 26 03 2619 69:37                                       |
| rekari up                                   | plýsingar                                 |                                                                  |            |                       |                     |                   |                                              |                                                                                             |                |                                                        |
| Kætlun<br>Langtimama<br>Regisleg vitt       | rkmið varðandi atvinneþáttöka<br>187      | Ósvarað                                                          |            |                       |                     |                   | Nanzta en<br>Urbast bro                      | durskoður<br>ytt                                                                            |                | 19, 12, 201<br>13, 62, 201                             |
| raut mini vi<br>kinennar rál<br>Næsta áætis | mara<br>Neggingar og ráðgjöf<br>ða rýni   | e<br>01.07.2019                                                  |            |                       |                     |                   | skräð af<br>Áæfun Ti<br>Skräð                | l iykar                                                                                     |                | words Magnes Kristjansdöttir<br>01.01.190<br>13.02.201 |
| tiðast rýri<br>Rýniflakkur                  |                                           | Hefur ekki verið rýnt                                            |            |                       |                     |                   |                                              |                                                                                             |                |                                                        |

Þeir fagaðilar sem að eru með einstaklingsviðtöl geta skoðað mötin eins og sýnt er hér að neðan, mynd 15.

| MATSADILI                               |                       |                   | SKRÅD                       |
|-----------------------------------------|-----------------------|-------------------|-----------------------------|
| Linda Bára Lýðsdóttir                   |                       |                   | 28.03.2019 09:37            |
|                                         |                       |                   |                             |
| rekari upplýsingar                      |                       |                   |                             |
| Áætlun                                  |                       |                   |                             |
| Langtimamarkmið varðandi atvinnuþáttöku | Ósvarað               | Næsta endurskoðun | 19.12.201                   |
| Regluleg viðtöl                         |                       | Siðast breytt     | 13.02.201                   |
| Vikur milli viðtala:                    | 4                     | Skráð af          | Anna Magnea Kristjánsdóttir |
| Almennar ráðleggingar og ráðgjöf        |                       | Áætlun TR lýkur   | 01.01.190                   |
| Næsta áætlaða rýni                      | 01.07.2019            | Skráð             | 13.02.201                   |
| Siðast rýnt                             | Hefur ekki verið rýnt |                   |                             |
| Býniflokkur                             |                       |                   | 0                           |

Mynd 15. Möt fagaðila

### 10 BREYTINGAUMSÓKN

### Vera í "Mínar upplýsingar" og smella á "Ný þjónustuumókn"

| VIRK                                                                                                    | Pantanir Dag                                                           | gatol Minar upply                                                                           | ýsingar                                                                        | Mikilvægar upplýsingar                                                                                                    | Notendaterobeiningar                                                   |                     |                          |                                                   | 1.00   | neigi oskarsson - Pjonustuaulii -  |
|----------------------------------------------------------------------------------------------------|------------------------------------------------------------------------|---------------------------------------------------------------------------------------------|--------------------------------------------------------------------------------|----------------------------------------------------------------------------------------------------|------------------------------------------------------------------------|---------------------|--------------------------|---------------------------------------------------|--------|------------------------------------|
| r > Minar upplýsingar                                                                                                    |                                                                        |                                                                                             |                                                                                |                                                                                                    |                                                                        |                     |                          |                                                   |        |                                    |
| nar upplý                                                                                                    | ísingar                                                                |                                                                                             |                                                                                |                                                                                                    |                                                                        |                     |                          |                                                   |        | Ný þjónustuu                       |
|                                                                                                    | <b>j</b>                                                               |                                                                                             |                                                                                |                                                                                                    |                                                                        |                     |                          |                                                   |        |                                    |
| nnupplýsingar                                                                                                    |                                                                        |                                                                                             |                                                                                | Gögn                                                                                                    |                                                                        |                     |                          | Samskipti                                         |        |                                    |
| er þjónustuaðila                                                                                                    | 203                                                                    |                                                                                             |                                                                                | Engin gögn skráð                                                                                                    |                                                                        |                     |                          | Skilaboð með pöntun v/pöntunar nr. (              | 615    | Siðustu skilaboð: 10.01.202        |
| itala                                                                                                    | Helgi Hlíðkvist (<br>130503-2760                                       | Öskarsson                                                                                   |                                                                                |                                                                                                    | Tegund skjals                                                          | -                   | Hats ups shiel           |                                                   |        |                                    |
| sheiti                                                                                                    | Sálfræðingur                                                           |                                                                                             |                                                                                |                                                                                                    |                                                                        |                     |                          | Skilaboð með pöntun v/pöntunar nr. 1              | 568    | Siðustu skilaboð; 19.12.201        |
| ang<br>imi                                                                                                    | oskar@virk.is<br>897 9271                                              |                                                                                             |                                                                                |                                                                                                    |                                                                        |                     |                          | Skrá samskipti við ráðgjafa v/pöntun              | ar nr. | Siðustu skilaboð: 18.12.201        |
| usimi                                                                                                    | 535 5780                                                               | 2010 14:45                                                                                  |                                                                                |                                                                                                    |                                                                        |                     |                          | 410                                               |        |                                    |
| æki                                                                                                    | Heilsubúrið                                                            |                                                                                             |                                                                                |                                                                                                    |                                                                        |                     |                          | 3 færslur                                         |        |                                    |
|                                                                                                    | Starfsendurhæfi                                                        | ing Austuriands                                                                             |                                                                                |                                                                                                    |                                                                        |                     |                          |                                                   |        |                                    |
|                                                                                                    |                                                                        |                                                                                             | Breyta                                                                         |                                                                                                    |                                                                        |                     |                          |                                                   |        |                                    |
| rfsstöð *                                                                                                    | Heimilisfang *                                                         | Póstnúmer *                                                                                 | Aðalstarfsstöð                                                                 |                                                                                                    |                                                                        |                     |                          |                                                   |        |                                    |
| ræðistofan Rey                                                                                                    | Reynigrund 31                                                          | 200 Kópavogi                                                                                | ~                                                                              |                                                                                                    |                                                                        |                     |                          |                                                   |        |                                    |
|                                                                                                    |                                                                        |                                                                                             |                                                                                |                                                                                                    |                                                                        |                     |                          |                                                   |        |                                    |
| Skrá starfsstöð                                                                                                    | Pantanir Dagatõl                                                       | <ul> <li>Minar upplýsingar</li> </ul>                                                       | Yfirlit Mikilvæ                                                                | ıgar upplýsingar Notendi                                                                                                    | aleiðbeiningar                                                         |                     |                          |                                                   | Ĺ      | 👎 🔺 Helgi Óskarsson - Þjónustuaðil |
| Skrå starfsstöð                                                                                                    | Pantanir Dagatöl                                                       | - Minar upplýsingar                                                                         | Yfirlit Mikilvæ                                                                | ışgar upplýsingar Notend                                                                                                    | aleiðbeiningar                                                         |                     |                          |                                                   | Ļ      | 📳 🔺 Helgi Óskarsson - Þjónustuaðil |
| ) Skrá starfsstöð<br>VIRIC<br>þjónustur                                                                                                    | Pantanir Dagatöl<br>Umsókn                                             | - Minar upplýsingar                                                                         | Yfirlit Mikilvæ                                                                | sgar upplýsingar Notend                                                                                                    | aleiðbeiningar                                                         |                     |                          |                                                   | Ļ      | 🧯 🔺 Helgi Öskareson - Pjónustuaðil |
| Skrá starfsstöð                                                                                                    | Pantanir Dagaföl<br>Umsókn                                             | - Minar upplýsingar                                                                         | Yfirlit Mikilvar                                                               | sgar upplýsingar Notend                                                                                                    | aleiðbeiningar                                                         |                     |                          |                                                   | Ę      | 📲 🔺 Helgi Öskarsson - Þjónustusðil |
| Skrá starfsstöð VIRK þjónustuu lýsingar um þjónu                                                                                                    | Pentanir Dagatõi<br><b>umsókn</b><br>ustu                              | - Minar upplýsingar                                                                         | Yfirlit Mikilvar                                                               | ngar applysingar Notend                                                                                                    | aleiðbeiningar                                                         |                     |                          |                                                   | £      | 👭 🔺 Hely Öskarsson - Þjónustuaðil  |
| Skrá starfsstöð  VIRK  þjónustuu  lýsingar um þjónu nd þjónustu *  þjónustu *                                                                                                    | Pantana Dagatéi<br>umsókn<br>ustu                                      | - Minar uppfysinger                                                                         | Yirit Militin                                                                  | ngar uppljingar Notend                                                                                                    | alesbleiningar                                                         |                     |                          |                                                   | £      | (3) A Helgi Östarmon - Nönustuabil |
| Skrá starfsstöð  VIRK  þjónustut  Visingar um þjónu  nd þjónustu*  þjónustu*                                                                                                    | Pantanir Dagatël<br>umsókn<br>ustu                                     | . Minar upplysingar                                                                         | Yfrit Mikiwa                                                                   | ngur uppdjälngur Notend                                                                                                    | sleðbeinngar<br>þrí sem við á) námskeiðslýsingu                        | /framkvæmd, markmi  | ið, markhóp, Ef þjónusta | n er alltaf í boði er gott að tilgreina það líka. | £      | Heigi Oxkarsson - Þjónustuaðil     |
| Skrå starfsstöð<br>VIRK<br>þjónustuu<br>lýsingar um þjónu<br>nið þjónustu *<br>l þjónustu *<br>lýsingar um þjónu                                                                                                    | Pantanır Dagətild<br>umsókn<br>uustu                                   | - Minar oppfysinger                                                                         | Yfrit Mikiher                                                                  | ngær uppdýringur Notend<br>1<br>2<br>Hér getur þú skráð (eftir                                                                                                   | sleðbeiningar<br>þrí sem vð á) námskeiðslýsingu                        | /framkvæmd, markmi  | ið, markhóp. Ef þjónusta | n er alltaf í boði er gott að tigreins það líka   | £      | Heigi Ockarsson - Þjönustuaðil     |
| Skrå starfsstöð VIRK þjónustu lýsingar um þjónu lýsingar um þjónustu * þjónustu * þjónustu *                                                                                                    | Partanir Dage60<br>umsókn<br>ustu                                      | <ul> <li>Mear upplyinger</li> <li>ng, hugmy</li> </ul>                                      | vinit Mikha                                                                    | nger upplyinger Notend                                                                                                    | aleðbeiningar<br>þrí sem vð á) námskeiðslýsingar                       | /fambvæmd, markmi   | ið, markhóp, Ef þjónusta | n er alltaf í böði er gott að tigreina það líka.  | 4      | Hetgi Oskarsson - Þjönustuaðil     |
| Skrå starfsstöð<br>VIRK<br>þjónustur<br>lýsingar um þjóni<br>mö þjónustu *<br>þjónustu *                                                                                                    | Partanir Dagetā<br>umsókn<br>ustu<br>Lýsi<br>og le                     | Minar opplyinger<br>ng, hugmy<br>iðbeinendu<br>ilvrt svæði                                  | Yini Makwa<br>undafræði<br>ur eru ekki<br>i en við                             | nger uppfyinger Notend                                                                                                    | aleiðbeinngar<br>þrí sem við á) námskeiðslýsingu/                      | /famlovænd, markmi  | ið, markhóp. Ef þjónusta | t er alltaf í böði er gött að tilgreina það líka. | £      | Hety Öskarsson - Þjönustuaði       |
| Skrå starfsstöð<br>VIRK<br>þjónustuu<br>ýsingar um þjónu<br>na þjónustu "<br>þjónustu "<br>g                                                                                                    | Persterir Dagesið<br>umsókn<br>ustu<br>Lýsi<br>og le<br>sk<br>hve      | Maar opplyinger<br>ng, hugmy<br>iðbeinendu<br>kilyrt svæði<br>tijum alla ti                 | vfeit Mikive<br>ndafræði<br>ar eru ekki<br>i en við<br>i að fylla              | nger upplýsinger Motend<br>1<br>2<br>Hér getur þú skráð (eftir<br>Aðferðir sem unnið er ef                                                                       | alesðbeiningar<br>þrí sem við á) námskeiðstýsingur<br>tir              | /famlovænd, markmi  | ið, markhóp, Ef þjónusta | t er alttaf ( boði er gott að tilgreina það líka  | 4      | Hely Öskarsson - Þjónustuaði       |
| Skrå starfsstöð<br>VIRK<br>þjónustur<br>ho þjónustu "<br>þjónustu "<br>g<br>vyndafræði                                                                                                    | Persterer Dagetiël<br>umsókn<br>ustu<br>Lýsi<br>og le<br>sł<br>hve     | Mmar opplysinger<br>ng, hugmy<br>iðbeinendu<br>cilyrt svæði<br>tjum alla ti<br>inn í þá rei | Yfet Maxwe<br>Indafræði<br>ur eru ekki<br>i en við<br>I að fylla<br>ti líka    | nger uppdjälngar Notend                                                                                                    | akesðbæinngar<br>þrí sem við á) námskeiðslýsingur<br>tir               | /fambyzend, markmi  | ið, markhóp. Ef þjónusta | ter altaf (boði er gott að tilgreins það líka     |        | Hety Öskarsson - Þjónustuaðil      |
| Skrå starfsstöð<br>VIRK<br>þjónustur<br>di þjónustu *<br>a<br>yndafnæði<br>einendur                                                                                                    | Perterer Deputiti<br>umsókn<br>ustu<br>Lýsi<br>og le<br>sk<br>hve<br>i | ng, hugmy<br>iðbeinendu<br>ilyrt svæði<br>tjum alla ti<br>inn í þá rei                      | vindafræði<br>ur eru ekki<br>i en við<br>I að fylla<br>ti líka                 | nger uppdýsingur Notend<br>12<br>Hér getur þú skráð (eftir<br>Aðferðir sem unnið er ef                                                                           | sleðbeinngar<br>þrí sem vð á) námskeiðslýsingu<br>tir                  | /fambvæmd, markmi   | ið, markhóp. Ef þjónusta | n er alltaf í böði er gott að tilgreina það ilka  |        | Hety Östarsson - Þjónustuaðit      |
| Skrå starfsstöð<br>VIRK<br>þjónustur<br>jósingar um þjónu<br>skipjónustu *<br>pjónustu *<br>g<br>vyndafræði<br>einendur                                                                                                    | Partana Dagatël<br>umsókn<br>ustu<br>Lýsi<br>og le<br>sk<br>hve<br>i   | ng, hugmy<br>iðbeinendu<br>kilyrt svæði<br>tjum alla ti                                     | Yfrit Mittine<br>Indafræði<br>ur eru ekki<br>i en við<br>I að fylla<br>ti líka | nger expelýringer Motend<br>2<br>Hér getur þú skráð (eftir<br>Aðferðir sem unnið er ef<br>Nafn leiðbeinanda og sta                                               | sleðbeiningur<br>þrí sem vð á) námskeiðslýsingu/<br>tir                | /fambvæmd, markmi   | ið, markhóp, Ef þjónusta | n er alltaf í boði er gott að tilgreina það líka  |        | Heigi Oxtarsson - Pjönustuaðil     |
| Skrå starfsstöð<br>VIRK<br>þjónustur<br>ýsingar um þjón<br>di þjónustu "<br>þjónustu "<br>þjónustu "<br>einendur<br>ba<br>seki "                                                                                                    | Partana Dagatél<br>umsókn<br>ustu<br>Lýsi<br>og le<br>sk<br>hve<br>i   | ng, hugmy<br>iðbeinendu<br>kilyrt svæði<br>tjum alla ti<br>inn í þá rei                     | vínt Matva<br>ndafræði<br>rr eru ekki<br>i en við<br>I að fylla<br>ti líka     | nger expelyinger Votend<br>1<br>2<br>-<br>Hér getur þú skráð (eftir<br>Aðferðir sem unsið er eft<br>Nafn leiðbeinanda og sta<br>3<br>- veids fyriræsi forte blón | sleðbeiningur<br>þrí sem við dji nämskeiðslýsinguð<br>tir<br>erfsheiti | /familozend, markmi | ið, markhóp, Ef þjónusta | n er alltaf í böði er gott að tilgreina það líka. |        | Hety Ostarsson - Þjönustuaðil      |
| Skrå starfsstöð<br>VIRK<br>þjónustur<br>ýsingar um þjón<br>nd þjónustu "<br>þjónustu "<br>þjónustu "<br>a<br>yndafræði<br>einendur<br>ða<br>æki "<br>bundin þjónusta                                                                                                    | Pattere Dagetið<br>umsókn<br>ustu<br>Lýsi<br>og le<br>sk<br>hve<br>i   | ng, hugmy<br>iðbeinendu<br>kilyrt svæði<br>tjum alla ti<br>inn í þá rei                     | víni Matva<br>ndafræði<br>ur eru ekki<br>i en við<br>I að fylla<br>ti líka     | nger expelyinger Votend<br>1<br>2<br>-<br>Her getur på skråb (eftir<br>Aðferðir sem unnið er ef<br>Nafn leiðbeinanda og stu<br>3<br>- veida Syntraski fyrir þjón | sleðbeningur<br>þrí sem vð á) námskeiðsýlsinguð<br>tir<br>arfsheiti    | Afamkvænd, markmi   | ið, markhóp, Ef þjónusta | n er alltaf í böði er gott að tigreina það líka.  |        | Hety Ostarsson - Pjönustaabli      |
| Skrå starfestöð<br>VIRK<br>þjónustur<br>ýsingar um þjón<br>skjönustur<br>ponustur<br>pon | Pattere Dagetið<br>umsókn<br>ustu<br>Lýsi<br>og le<br>sk<br>hve<br>i   | ng, hugmy<br>iðbeinendu<br>kilyrt svæði<br>tjum alla ti<br>inn í þá rei                     | vínt viður<br>Indafræði<br>Ir eru ekki<br>i en við<br>I að fylla<br>ti líka    | nger upplykinger Notend<br>1<br>2<br>-<br>Her getur på skråb (eftir<br>Afterdir sem unsib er eft<br>Nafn leiðbeinanda og stu<br>3<br>- veidu synraæki fyrir þjón | sleðbeiningar<br>þrí sem við á) námskeiðslýsinguð<br>tir<br>arfsheiti  | /famkvænd, madmi    | ið, markhöp, Ef þjórusta | n er alltaf í böði er gott að tilgreina það líka. |        | Hety Ostarsson - Pjönustaabli      |

### Ef þjónustan er nú þegar samþykkt er hún valin frá sama stað eða "Mínar upplýsingar"

| Hópnámskeið Helga<br>Sálfræðiþjónusta - Hópmeðferð   |  |  |  |  |  |
|------------------------------------------------------|--|--|--|--|--|
| afdsadf                                              |  |  |  |  |  |
| Heilsubúrið Heilsubúrið, Mururimi 13 - 101 Reykjavík |  |  |  |  |  |

Samþykkt

#### Hér er hægt að breyta og óvirkja þjónustana

| VIRK Pantanir Daga                                                                                                  | töl - Mínar upplýsingar Yfirlit Mikilvægar upplýsingar                                                                                                    | Notendaleiðbeiningar                                     | <i>L</i> <sup>∎</sup> | 🛎 Helgi Óskarsson - Þjónustuaðili Ů 📰 |
|----------------------------------------------------------------------------------------------------|----------------------------------------------------------------------------------------------------|----------------------------------------------------------|-----------------------|---------------------------------------|
| Pantani > Minir uppijsingar > Hondinishih Helga<br>Hópnámskeið Helga                                                |                                                                                                    |                                                          |                       | Övirkja                               |
| Helli<br>Tegund<br>Lijving<br>Hugmyndafræði<br>Vefaða<br>Leiðbeinendur<br>Verð<br>Fyrirtæki<br>Heimilafang<br>Staða | Hópnámskél Helga<br>Sálfræðþjönusta - Hópneðlerð<br>aldsalf (2°<br>adstösal (2°)<br>helg (2°)<br>1.00 kr. (2°)<br>Helisubúnð<br>Helisubúnð - Murulmi 13, 101 Reykjavík (2°)<br>Samþýlkt | Heitsdorestur<br>Gebrofssjikkofmar<br>Langvarandi verkir | Meðferðir<br>HAM      |                                       |

### 11 TILKYNNINGAR

Að fá tilkynningu með tölvupósti eða SMS:

Þegar umsókn er send um að gerast þjónustuaðili hjá VIRK er kerfið sjálfkrafa stillt á að það sendi upplýsingar í SMS-i og tölvupósti þegar ný beiðni berst. Þetta er hægt að stilla í kerfinu. Það er gert með því að fara inn á mínar síður (1) (eftir að þjónustuumsókn hefur verið samþykkt) og velja

Breyta hnappinn inn í grunnupplýsingum. Síðan er valið að haka við þessa tvo kosti. Ef hakað er við bæði fær viðkomandi bæði SMS og tölvupóst þegar beiðni er send. Ef hakið er tekið út þá fær viðkomandi ekki lengur slíka meldingu (2). Breytingin er fest í sessi með því að smella á "Vista" (3) Sjá mynd 16.

**VVIRK** Pantanir > Minar upplýsingar Mínar upplýsingar Grunnupplýsingar Nafn Helga Pálmadóttir Sjúkraþjálfari Starfsheiti Kennitala Netfang Farsími Vinnusími ð tölvupósti 🗸 Með SMS Tilkynninga 2

Mynd 16. Stilling á tilkynningum þegar beiðni berst

#### 12 Aðstoð

Ef smellt er á "Mikilvægar upplýsingar" er farið í "Spurningar & Svör" á heimsíðu VIRK www.virk.is

"Notendaleiðbeiningar" innihalda allar helstu aðgerðir í upplýsingakerfinu

https://www.virk.is/is/samstarf/minar-sidur-thjonustuadilar